# 贵州贵安新区建筑业协会文件

黔贵安建协 [2025] 7号

### 贵州贵安新区建筑业协会 关于收取 2025 年度会费的通知

各会员单位:

感谢贵单位一直以来对贵州贵安新区建筑业协会 (以下简称协会)的支持与信任,协会的发展离不开各 会员单位的积极参与和大力协助。根据贵州贵安新区 建筑业协会《章程》和《会费收取及管理办法》的有 关规定,即日起,请各会员单位开始安排缴纳2025年 度会费,具体内容如下:

一、会费标准:

经协会第二届第二次理事会讨论决定,2025年度 会费标准如下表:

-1 -

| 会员级别      | 会费标准(元/年) |
|-----------|-----------|
| 会长单位      | 20000     |
| 副会长、监事长单位 | 15000     |
| 理事、监事单位   | 8000      |
| 会员单位      | 4000      |
| 监理专业      | 2000      |

二、缴纳方式:

转账和现金交纳均可(个人转账请备注公司名称)

户 名:贵州贵安新区建筑业协会

开户行:贵阳银行股份有限公司贵安分行

银行账号:3911 0123 7300 0003 6

三、其他事宜:

 1.建议各会员单位对公转账。若个人代公司支付 会费,转账时请备注公司名称。

 2.付款后请各位登录协会官网会员系统,将本年 度会费转账回单上传至系统。

操作方法详见附件《会员系统操作手册》。

3.会费审核通过后,协会财务将开具《贵州省社

会团体会费收据》发送至手机短信。

#### 四、联系方式

秘书处:朱秋宇18111877117

财务:段开18111989417(会费确认及票据事 宜)

地址:贵州省贵安新区贵安中心商务楼C栋1206 办公室

附件:《会员系统操作手册》

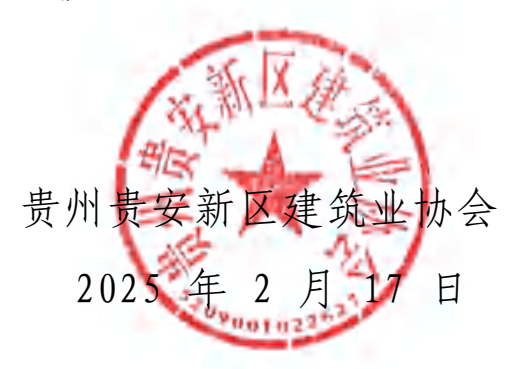

贵州贵安新区建筑业协会

2025年2月17日印发

## 贵州贵安新区建筑业协会

### 会员系统

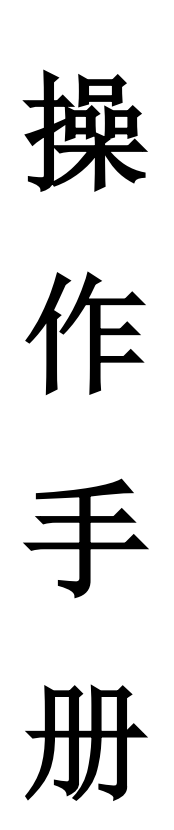

-1 -

一、使用说明

会员系统登陆请使用最新版 360 浏览器极速版或谷歌浏览器 二、入会申请

第一步:进入官网 www.gaxqjzxh.com,点击导航 会员之窗->申请入会 如图 1-1

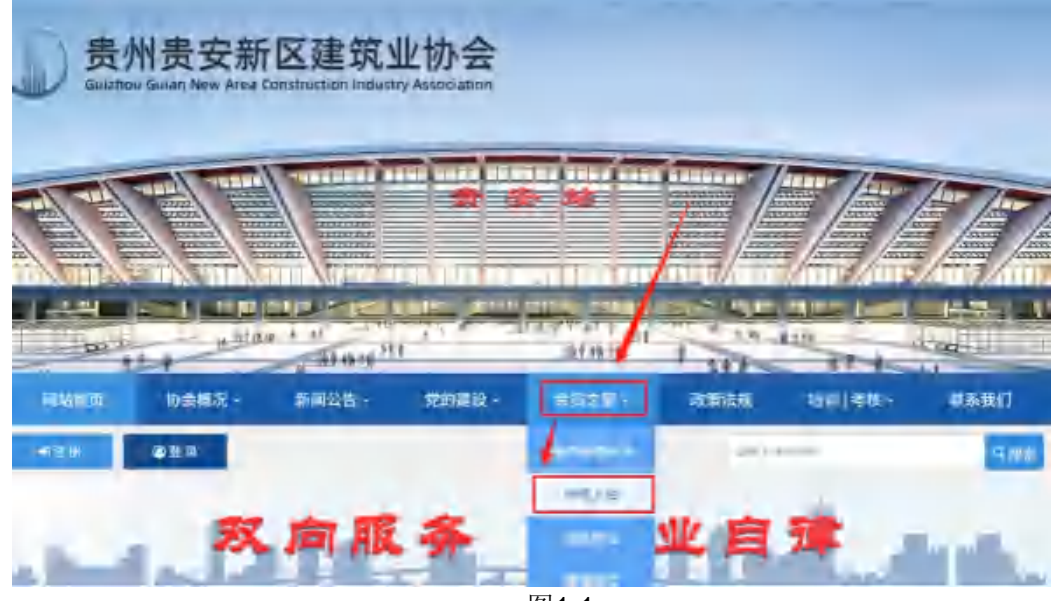

图1-1

第二步:阅读入会须知,点击下载《入会须知》、《入会承 诺书》、《入会申请表》,勾选同意并点击单位注册。如图1-2 入会流程

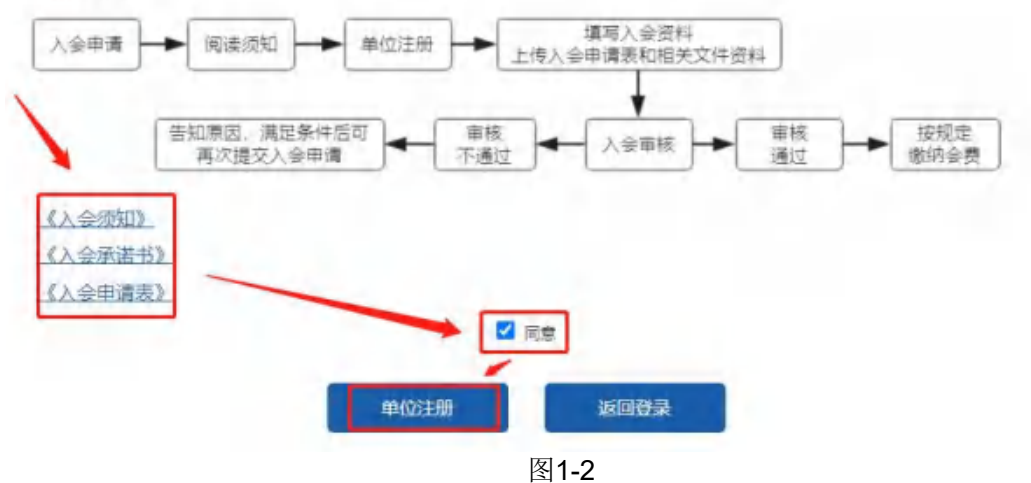

-2 -

|           | 单位会员入会申请    |   |
|-----------|-------------|---|
| 单位名称      | 请镇司单位全称     |   |
| 单位地址      | 请填写实际办公地址   |   |
| 遊派美別及尊级   |             |   |
| 统一社会信用代码  |             |   |
| 注册地       |             |   |
| 单位性质      | 有限公司        | • |
| 工程技术人员总数  |             |   |
| 建运师人员数    |             |   |
| 法人姓名      |             |   |
| 法人身份证号    |             |   |
| 法人电话      |             |   |
| 联系人姓名     |             |   |
| 联系人职务     |             |   |
| 联系人电话     |             |   |
| 联系人E-mail |             |   |
| 密码        | 索码业绩6-30个字符 |   |
| 确认密码      | 差码业绩6-30个字符 |   |
| 验证码       | 1 4 4N S    |   |

第三步:填写注册申请表,并提交。如图1-3

图1-3

第四步:提交进入会员中心后,点击补充资料(图 1-4),然 后上传资料并提交(图 1-5),耐心等待初审核。

|                                               | ≡ 股作菜单                                        |                                            | 山田林、安全行可正、法人用田田等田林 古社                    | HA.>>               |                |  |
|-----------------------------------------------|-----------------------------------------------|--------------------------------------------|------------------------------------------|---------------------|----------------|--|
|                                               | # 5080                                        | and and a                                  | (                                        |                     |                |  |
|                                               | 圖 基本资料                                        | 4F25-                                      | F1000                                    | 1                   |                |  |
|                                               | # 协会会刊                                        | 统一社会集制代码:                                  |                                          | 1                   |                |  |
|                                               | 12 学习资料                                       | 单位名称:                                      | -                                        | 1                   |                |  |
|                                               | ● 企业诉求                                        | 单位地址:                                      |                                          |                     |                |  |
|                                               |                                               | 法人姓名:                                      | 10 ·                                     | 1                   |                |  |
|                                               |                                               | 法人身份征;                                     |                                          |                     |                |  |
|                                               |                                               | 法人电压:                                      |                                          |                     |                |  |
|                                               |                                               |                                            |                                          |                     |                |  |
|                                               |                                               | 学校性质:                                      | Real .                                   |                     |                |  |
|                                               |                                               | ₩ina<br>图1                                 | 4                                        |                     |                |  |
| 州贵安新区                                         | 建筑业协会会员系统                                     | ₩₩₩##<br>图1<br>9                           | 4) 命好:欢迎新取证期试使用本系的                       | 始 希系统主页             | 4.修改密码         |  |
| \\ <b>贵安新区</b><br>■ 操作菜单                      | 建筑业协会会员系统                                     | #≌###<br>图1<br>❸                           | 4) 447: X2#QUMLEH+54                     | <b>弟 ●</b> 系统主页     | 9、修改密码         |  |
| <b>州贵安新区</b><br>■ 操作菜单<br>番 后谷首页              | 建筑业协会会员系统                                     | জ্যনর:<br>图1<br>ও                          | 4<br>) 你好:太迎亲取证测试使用本 <i>系</i> 。          | 始 <del>《</del> 系统主页 | 4,修改密码         |  |
| ★ 后台首页                                        | 建筑业协会会员系统                                     | ₩₩₩##<br>图1<br>@                           | 4) 命好: 欢迎新取证数试使用本系统                      | 始 <del>《</del> 系统主页 | <b>4.</b> 修改密码 |  |
| ★ 后台首页                                        | 建筑业协会会员系统<br>补充资料<br>電业地研<br>法人务份证            | etitt#<br>图1<br>@                          | 4.<br>9 前好:欢迎新取证期献使用本系统                  | <b>ぬ ●</b> 系统主页     | 4,修改密码         |  |
| ★ 店台首页<br>國基本资料                               | 建筑业协会会员系统<br>补充资料<br>電业地研<br>法人务份证<br>安全生产许可证 | extrait.<br>图 1<br>@                       | 4<br>) 你好:                               | 始 <del>●</del> 至统主页 | <b>4.</b> 核政密码 |  |
| ★ 后台首页 ■ 基本资料 ■ 基本资料 ■ 协会会刊 □ 学习资料            | 建筑业协会会员系统                                     | ©%TH#:<br>图1<br>●<br>●<br>●<br>●<br>●<br>● | 4<br>) 命好: <b>次迎新</b> 取证 <b>期</b> 试使用本系统 | <b>始 ●</b> 系统主页     | <b>4.</b> 修改密码 |  |
| ★ 法公式 (1) (1) (1) (1) (1) (1) (1) (1) (1) (1) | 建筑业协会会员系统                                     | extrail.<br>图 1                            | <b>4</b><br>9 的好: 这迎新即证测试使用本系。           | <b>弟 — ●</b> 系统主页   | 4.修改密码         |  |

图1-5

第五步:初审通过后,协会将安排工作人员上门进行场勘, 收集材料,并进行复审。

第六步:待复审通过后,登陆会员系统缴纳会费,会费审核 通过后成为正式会员

三、会员登陆

第一步:进入官网 www.gaxqjzxh.com,点击导航菜单:会员 之窗,如图 2-1

— 4 —

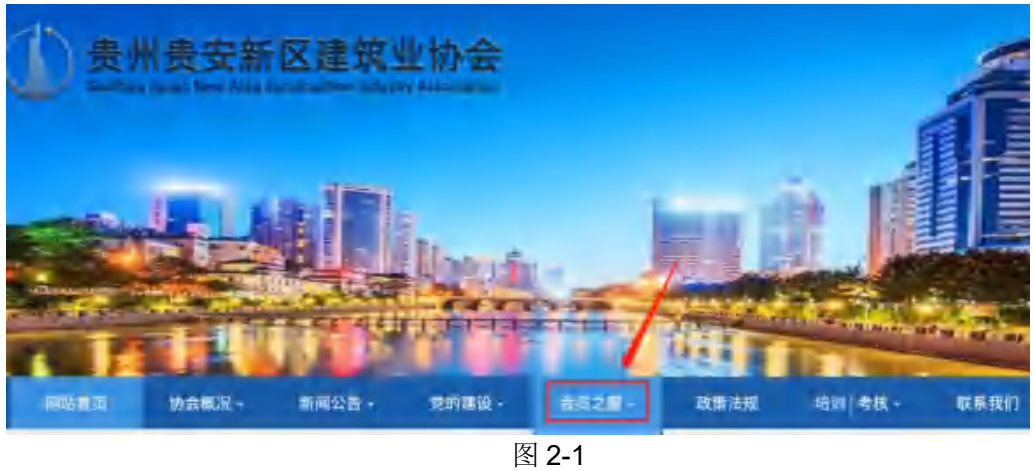

第二步: 在会员之窗页面点击 会员登陆或会员入口, 如图2 -2

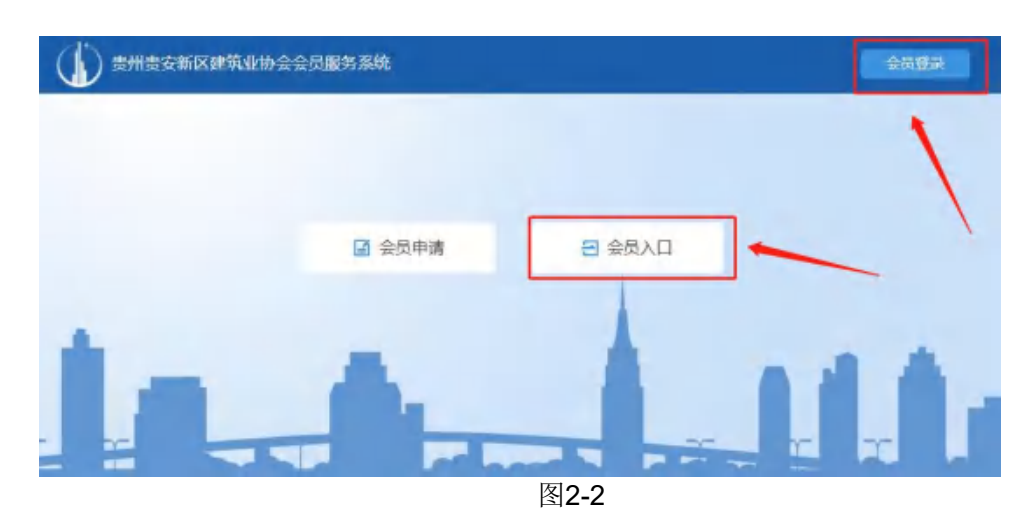

第三步: 在会员登陆界面输入统一社会信用代码及密码登陆 如图 2-3

| <b>张</b> 号 | 温馨提示                                                                     |
|------------|--------------------------------------------------------------------------|
| 一班一社会信用代码  | 单位会员登录                                                                   |
| 搬码         | 单位会员用户名为18位统一社会信用代码,请平记您设置的回码。                                           |
| 図曲         | 入会申请表                                                                    |
|            | 如果申请入会时没有打印申请表, 请登录会员系统, 点击查看入<br>会申请表, 下戰并打印入会申请表, 如有问题, 请联系会员管理<br>部门, |
|            | 联系电话 0851-82519558<br>座四2 会景碑认及票据查询 0851-82519558                        |

图2-3

### 四、缴纳会费

| 第一 | 步:      | 会员   | 中心,        | 点击缴纳会费,       | 并点击缴              | &费。如图3-1                 |
|----|---------|------|------------|---------------|-------------------|--------------------------|
|    | 贵州贵安新   | 区建筑业 | 协会会员系统     | 0.68: <b></b> | #28333 9, MARSS > | 19 m - Canal-Hospicana 🧐 |
|    | = 1943  | 244  | 当初位置: 我的会委 |               |                   |                          |
|    | * 201   | 92   |            |               |                   |                          |
|    | 15 4339 | 61   | 4 <b>m</b> | 会要全談          | ##                | ian.                     |
|    | (1.0H)  | -    | 2022       | Parts         | 1000              |                          |
|    | A 1600  | Ŧ    |            |               |                   |                          |

图3-1

### 第二步: 上传缴费证明并提交等待工作人员审核。如图3-2

| 03560 | 单位全称: 素州教会 | 新区建筑业场会 开户行 | 豐短續行設始有限公司會 | 1991年 - 1991 | 0123 7300 0003 6 |  |
|-------|------------|-------------|-------------|--------------|------------------|--|
| 年费全期  | 800072     | /           |             |              |                  |  |
| 修费证明  | 4.10       |             |             |              |                  |  |
| -     | (AT) RE    |             |             |              |                  |  |

图3-2

### 五、协会会刊

点击协会会刊菜单,查看协会会刊列表,可点击下载协会会 刊。如图 4-1

| 贵州贵安新区建筑           | 业协会会员系统              | O (1971) TODINAL CONTRACTOR | • 彩绘主页 | 4. HIXER   | ₩ <b>₩</b> | 0051-02519556 | 0 |
|--------------------|----------------------|-----------------------------|--------|------------|------------|---------------|---|
| ≡ 順作菜单             | 法部分表 机合合制            |                             |        |            |            |               |   |
| ● 后台首页             | 23400mm- 20.25 26 (4 |                             |        |            |            |               |   |
| and and            | 除標                   | 会社名称                        |        | 发布时间       |            | 相作            |   |
| 雷基本资料              | 2                    | 2021年7月刊(忠興2回)              |        | 2021-38-18 |            | 3478          |   |
| 10 徽府会费            | x                    | 2021#3月刊 (B第1篇)             |        | 2021-37-07 |            |               |   |
| (19991)            |                      |                             |        |            |            |               |   |
| 12 - 1 - 2 - 2 - 2 |                      |                             |        |            |            |               |   |
| 16 4-3 20M         |                      | 国人人                         |        |            |            |               |   |

#### 图4-1

### 六、学习资料

点击"学习资料"菜单,查看学习资料列表,可点击下载学 习资料。如图5-1

| 州贵安新区建筑               | 业协会会员系统    | O ANT: XXEMINIZMIANIA MA | • 59210 | 4. (\$2000) | (+ 出出) | 0851-82517098 | 0 |
|-----------------------|------------|--------------------------|---------|-------------|--------|---------------|---|
|                       | 当前位者: 学习资料 |                          |         |             |        |               |   |
| - REFIN               | 1          |                          |         |             |        |               |   |
| and the second second | 98         | 通知名称                     |         | 86330       |        | 1245          |   |
| 101 & 3 (6) (-        | 1          | 第一期份全生产现代研究生产培训教育中门类性    |         | 2021-07-07  |        | (ati 1        |   |
| (四) 微约合理              |            |                          |         | _           | -      |               |   |
| @ to: & & N           |            |                          |         |             |        |               |   |
| (*****                |            |                          |         |             |        |               |   |
| ● 企业后来                |            |                          |         |             |        |               |   |
| 命法律管理                 |            |                          |         |             |        |               |   |
|                       |            |                          |         |             |        |               |   |

图5-1

七、企业诉求

第一步:提交诉求:点击"企业诉求"菜单,填写诉求内容 上传附件,提交。如图 6-1

| 贵州贵安新区建筑业协会会  | 会员系统              | 8 MT 148           | 19913年1991年1991年1991年1991年1991年1991年199 | · Sig ET    | <b>8. (6.0103)</b> | <b>●</b> 滚曲 | C0851-82519 | 558 🚺 |
|---------------|-------------------|--------------------|-----------------------------------------|-------------|--------------------|-------------|-------------|-------|
|               | <b>立言:</b> 全化成本   |                    |                                         |             |                    |             |             |       |
| ● 后谷面页        | 会作为联系政府与会员之间的情况与  | 2011年,考查任他产业收益,该   | 进行业发展。 读 《 山山》                          | 1833 功能主要用行 | F反映标志的作用。          | 消费会员单位      | 想实反应相关诉求    | · (東正 |
| 國 基本资料 第2     | 《杵加善公童捐操上传》:协会秘制处 | 1688年,將按高程向弗关部门反   | 驗,具体性權分析接触運                             | 8種屆該普筆位。    |                    |             |             |       |
| 181 動的会费 1157 | 2                 |                    |                                         |             |                    |             |             |       |
| e ibeeti      | 近天内里              |                    |                                         |             |                    |             |             |       |
| R THERE       | 78# (1.1.8        | Sun Levelagoodille | 1484200-5006                            |             |                    |             |             |       |
| C EARDER      | -                 |                    | -                                       | )           |                    |             |             |       |
| 45. 法律咨询      |                   |                    | $\sim$                                  |             |                    |             |             |       |
|               |                   |                    |                                         |             |                    |             |             |       |
|               | 信莱内容              | Ners               | 很交對阿                                    | 2-10        | 結果                 | - 3         | 建理时间        | 状态    |
|               |                   |                    |                                         |             |                    |             |             |       |

图6-1

— 7 —

第二步:查看诉求:点击"企业诉求"菜单,查看诉求内容 及处理结果,如图 5-2

| 贵州贵安新区建筑业协会会员系统                          | 0 007. Kolemászimaseltő ask | # 系统主动 4.460余期       | нан салитеа            |
|------------------------------------------|-----------------------------|----------------------|------------------------|
| ■ 操作業権 当前位置: 企业新来                        |                             |                      |                        |
| ● 后台道页<br>● 9 会在大学系和行与会员之际的外来            |                             | 1次) 动脉主要用于反映运术的作用    | 8、 请将会自由位成之后设有学校大学者(南京 |
| IIII 新圣资料                                | 化氨基胺 网络热程时和关照门反映 晶体体瘤分析经处理  | 机即回兵局单位。             |                        |
| to eshan                                 |                             |                      |                        |
| @ tobidity (raves                        |                             |                      |                        |
| ir water                                 | TRINGHOMER & BROW-SHE       |                      |                        |
| ( ELLER A                                | 104F                        |                      |                        |
| (二) 法律公司                                 |                             |                      |                        |
|                                          |                             |                      | ~                      |
| 新建内部                                     | KAA ILOHIG                  | 412145               | 林田田村 林志                |
| 11日本市内市市市市市市市市市市市市市市市市市市市市市市市市市市市市市市市市市市 | R. 2521-07-08 (             | 理告报回共名单位<br>理告报回共名单位 | 262 XIL 7-3)           |
|                                          | 图CO                         |                      |                        |

图6-2

八、法律咨询

### 第一步:点击"法律咨询"菜单,如图 7-1

| ≡ 操作菜单     | 当前位置:学习资料 |                         |
|------------|-----------|-------------------------|
| ₩ 后台首页     |           |                         |
| a la lamin | 席号        | <b>波料名称</b>             |
| 圖 基本資料     | 1         | 第一期安全生产知识。安全生产培训教育PPT课作 |
| 0 缴纳会费     |           |                         |
| 1 协会会刊     |           |                         |
| 学习资料       |           |                         |
| 企业诉求       |           |                         |
|            |           |                         |

图7-1

第二步:填写法律咨询内容及上传附件,并提交。如图 7-2

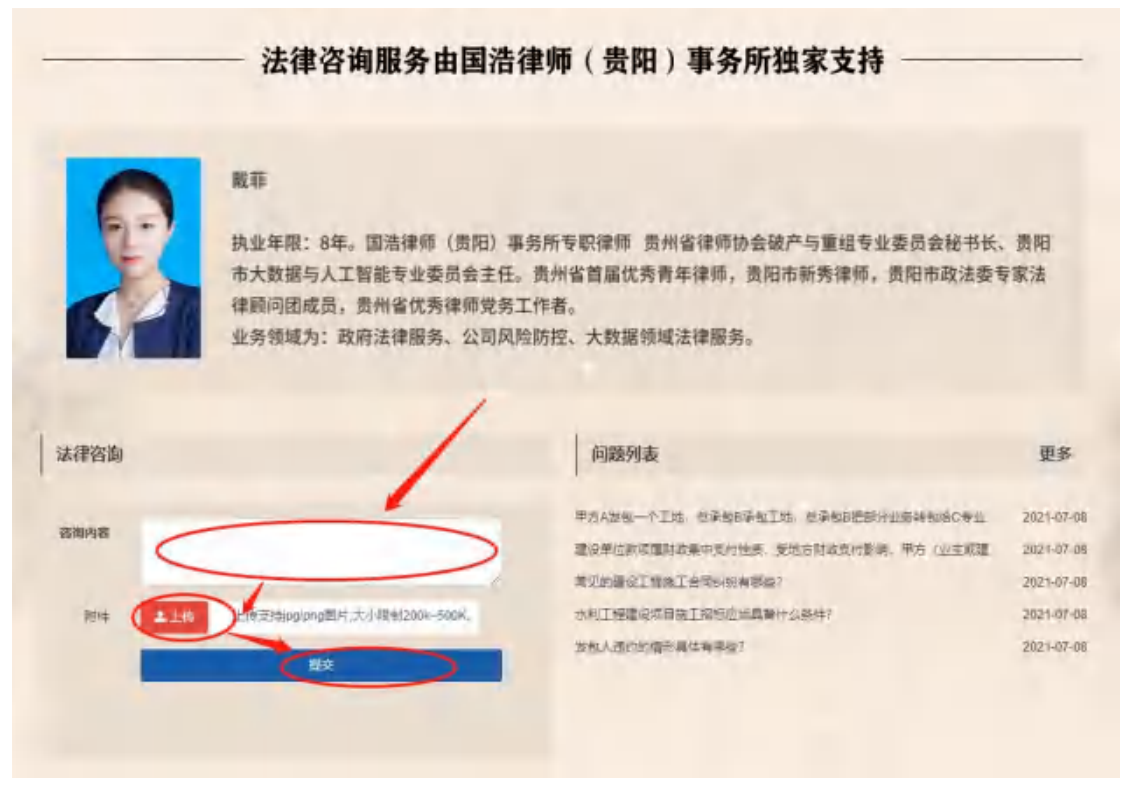

图7-2

第三步:可在问题列表处查看咨询的内容及律师的回答。如 图7-3

|                      | 邓成军律师                      |                                                                                                    |                                           |
|----------------------|----------------------------|----------------------------------------------------------------------------------------------------|-------------------------------------------|
| 100                  | 华业于西南政法大学经济决系、法学           | 学士、目前是国际律师(贵阳)重条所会业人、贵州贵安新区理                                                                                              | 1111                                      |
|                      | 协会法律顾问,贵州省律师协会破产           | 与重组专业委员会主任,贵阳市破产管理人协会监事长,安顺市                                                                                              | 律师                                        |
| 1                    | 协会公司法破产法专业委员会特聘顾问          | 可,贵州省破产法与企业重组研究中心副主任,贵阳仲裁委员会                                                                                              | 仲觀                                        |
|                      | 员。执业年限:20年。执业领域:政          | 府法律服务,公司破产与重组,投融资,建工房地产。                                                                                                  |                                           |
|                      |                            |                                                                                                    |                                           |
|                      |                            | 1                                                                                                    |                                           |
|                      |                            |                                                                                                    | -                                         |
| 去律咨询                 |                            | 间躁列表                                                                                                    | (H                                        |
| 去律咨询                 |                            | <b>问题列表</b><br>中方人发起一个工地。总是如日本向工地。总是他的把部分业务转换给C本业                                                                         | 2021-                                     |
| 去律咨询                 |                            | 中方人发包一个工地、总承包8条包工地、总承包8元都分业将转包均C专业<br>建设单位款项属对政策中支付性质、受动力间及支付影响、甲方(业主或编                                                   | 2021-2021-                                |
| 去律咨询                 |                            | 内設列表<br>平方人災包一个工地、总承包B原包工地、总承包B尼面行业等转包给C专业<br>承没单位款级履时政策中支付性感、受先方派政支付希望、甲方(业主或课、<br>承见的建设工程规工会同时俗有等些?                     | 2021-<br>2021-<br>2021-                   |
| 去律咨询<br>副内容<br>形件 土土 | 上博安物品g0mg图片,大小模集200K-500K。 | 中国委 中方人发包一个工地、总承包目录包工地、总承包把它部分业务转包给C专业<br>建设单位数项量对政策中支付性质、受地方定政支付影响、中方(业主或通<br>承见的重设工程整工会局纠纷有哪些?<br>外和工程整义项目检工投标应当或备什么条件? | 2021-<br>2021-<br>2021-<br>2021-<br>2021- |

— 9 —